## 新アカウントメールアドレス登録方法

○ 事前準備

※「れんらくもうサービス」からのメール「@renrakumou.coconavi.net」ドメインから送信されます。

『 @renrakumou.coconavi.net 』をドメイン指定 受信してください。

※ キャリアや機種によってドメイン指定受信の設定方法が異なりますので、設定について各キャリア様へとお問い合わせ下さい。

※ ドメイン指定受信の設定を行っていない場合、システムからのメールが届かない場合 がございます。こちらからお送りしたメールが届かない場合、セキュリティ上の観点から メール送信を一時停止させていただきます。

## <u>〇 登録方法</u>

## 1. 別途配布の「団体固有情報」を参考に、団体用HPに接続をしてください。

※団体用HPの接続情報につきまして以下の通りです。

団体用HP:https://www.renrakumou.coconavi.net/ren/gp/?id=furuichi

■:「「」、、QRコードが利用頂ける場合は、こちらのQRコードを利用ください。

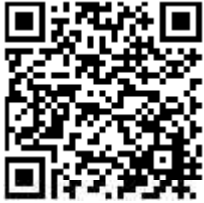

※フィーチャーフォン(いわゆるガラケー)など古い機器は接続できない場合がございます。その場合はスマートフォン、パソコン等からご登録をお願い申し上げます。

利用者登録を選択して登録手続きにお進みください。

パスワードの入力を要求されますので、パスワードを入力してください。

※ パスワードは、古市幼小で新学期に配布した文書に記載されています。 文書紛失等の場合は、お手数ですが古市小学校教頭までご連絡ください。

3. 画面の指示に従って受付用メールアドレスにメールを送信してください。

4. システムより登録ページのリンクが記載されたメールが届きますので、 画面の指示 に従って必要情報の入力を行い、登録を行ってください。

5. 登録が完了しましたらシステムより登録完了メールが届きます。 メール内にメンバー情報管理画面のURL、ログインID、パスワードが記載されております。 大切な情報となりますのでメールの保護などをして大切に保管をお願いいたします。

所属グループの選択やメールアドレスの変更につきまして、メンバー情報管理画面から行うことが出来ますので、必要に応じてグループの追加、変更やメールアドレスの編集を行ってください。

ご不明な点などございましたら、古市小学校教頭までご連絡ください。